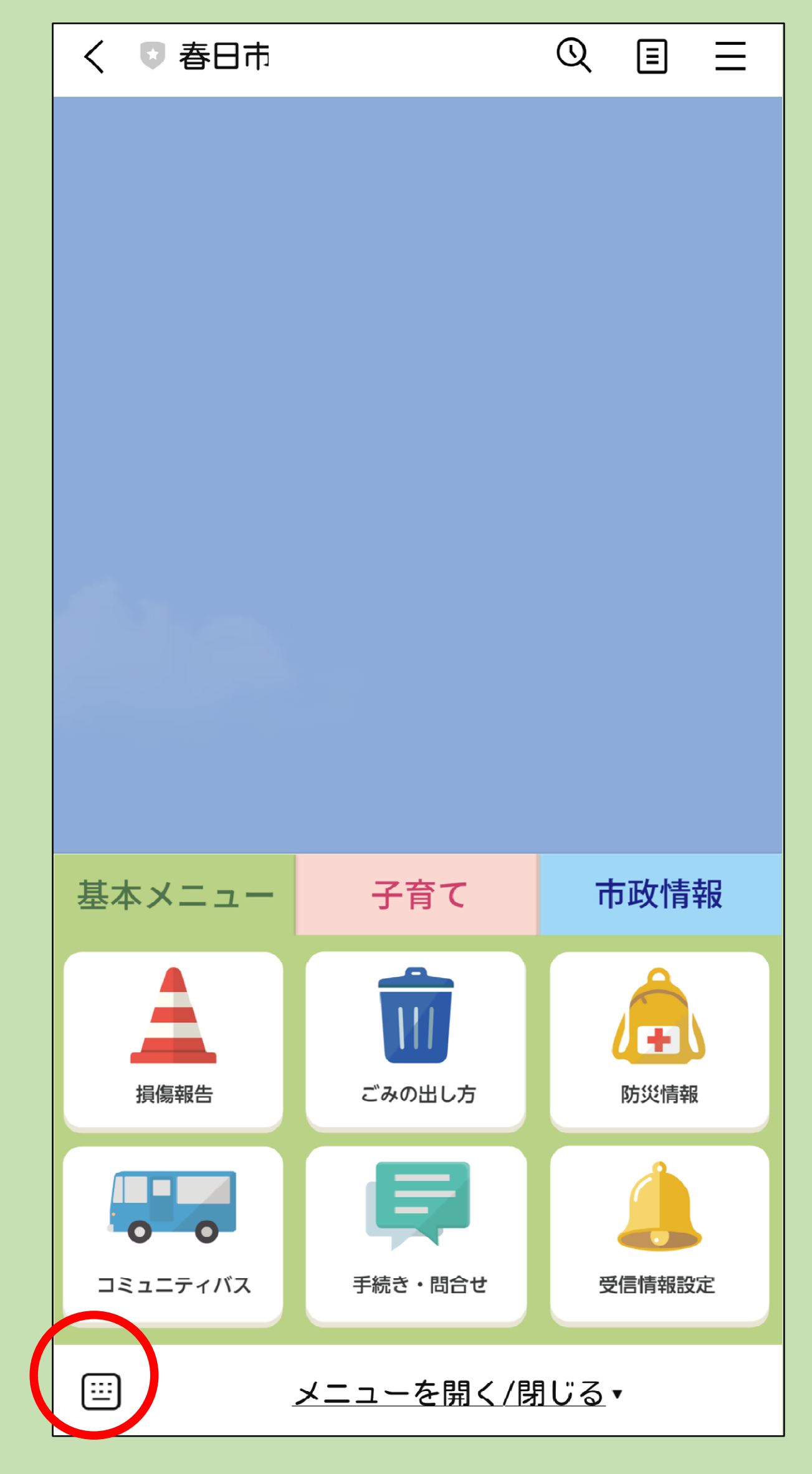

## 1 入力アイコンをタップ。

| $\equiv$ >    | 確定申告      | <b>±</b> |              | G >          |
|---------------|-----------|----------|--------------|--------------|
| 書で            | のに        | をが       | はか           | ٤ ~          |
| $\rightarrow$ | あ         | か        | ð            | $\bigotimes$ |
| 5             | た         | な        | は            | 空白           |
| ABC           | ま         | や        | 6            | 74 /         |
|               | <u>^^</u> | <u>わ</u> | <b>`°</b> ?! | 以行           |

2 メッセージ欄に「確定申告」と入力し、送信ア イコンをタップ。

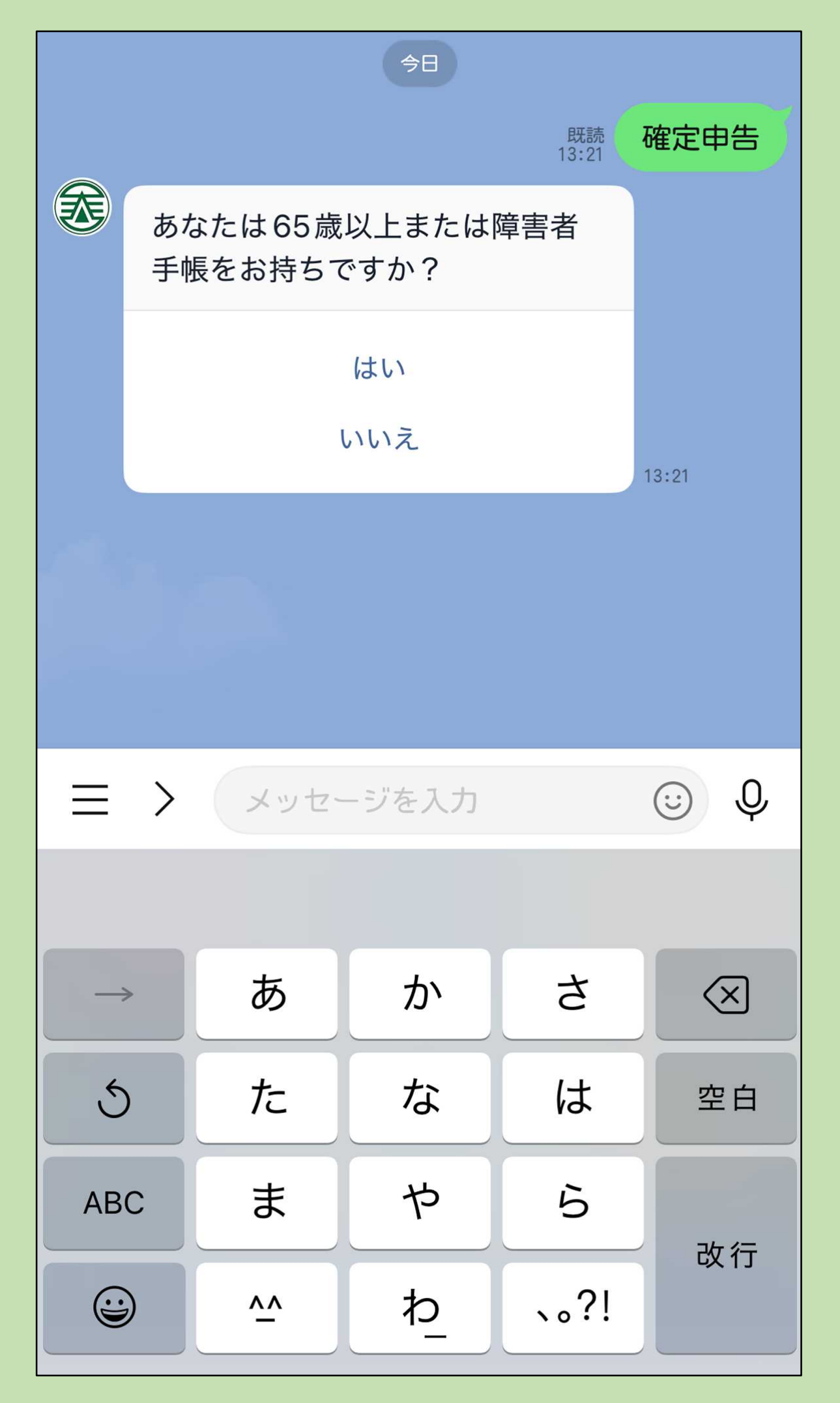

3 いくつか質問に「はい」又は「いいえ」で回答 する。

※対象に該当しない場合、春日市役所での申告相談 はできません。イオンモール筑紫野会場やe-Taxなど で申告してください。

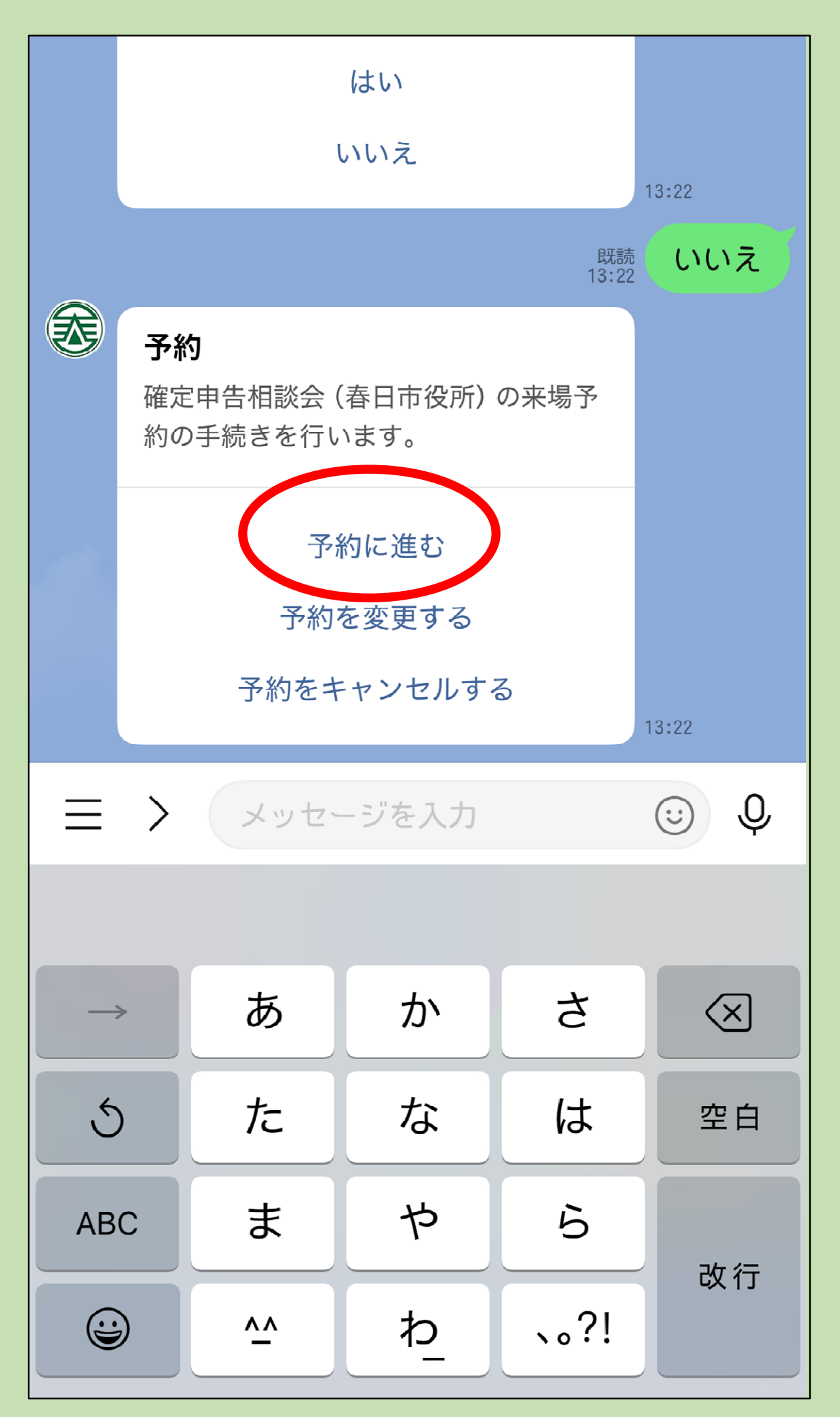

<sup>4 「</sup>予約に進む」をタップ。

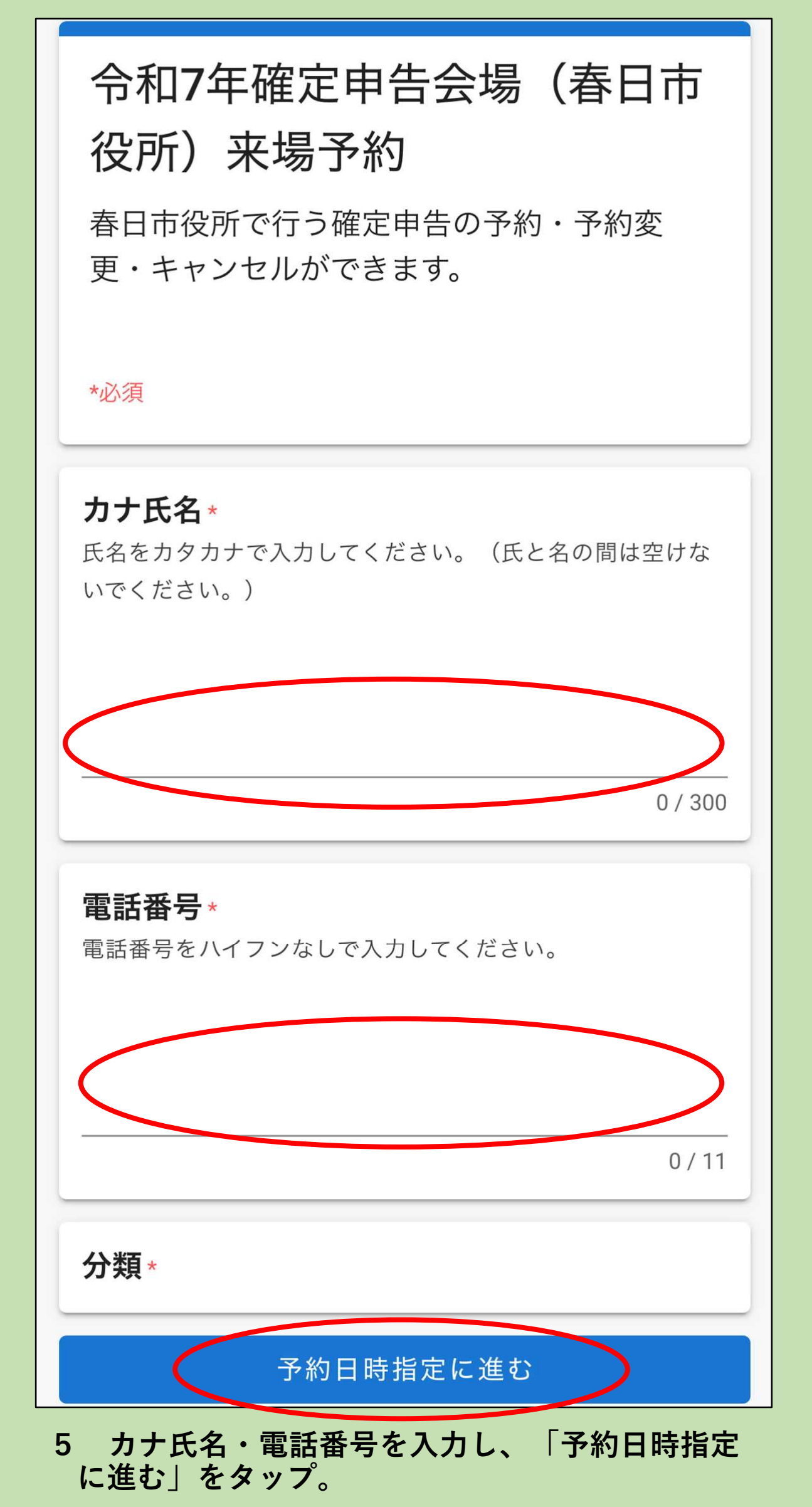

※電話番号は固定電話・携帯電話を問いません。

| 令<br>場 | 令和7年確定申告会場(春日市役所)来 <u>圖週表</u><br>場予約 |    |     |      |      |        |    |   |
|--------|--------------------------------------|----|-----|------|------|--------|----|---|
|        | く前へ                                  |    | 20  | 25年2 | 2月   |        | 次へ | > |
|        |                                      | (  | 空きあ | b) ( | 空きなし | $\sim$ |    |   |
|        | 月                                    | 火  | 水   | 木    | 金    | ±      | 日  |   |
|        |                                      |    |     |      |      | 1      | 2  |   |
|        | 3                                    | 4  | 5   | 6    | 7    | 8      | 9  |   |
|        | 10                                   | 11 | 12  | 13   | 14   | 15     | 16 |   |
|        | 17                                   | 18 | 19  | 20   | 21   | 22     | 23 |   |
|        | 24                                   | 25 | 26  | 27   | 28   |        |    |   |

6 予約したい日程をカレンダーからタップ。※新規予約は、予約日の前々日(土日・祝日を除く)までできます。

| 令和7年確定申告会場 | (春日市役所) | 来 |
|------------|---------|---|
| 場予約        |         |   |

───────────

2025年2月 く前へ 次へ > ± 月 火 水 木 金 日 3 4 5 7 8 6 9  $9:15 \sim 9:45$ X X  $\bigcirc$ X  $9:45 \sim 10:15$  $\bigcirc$ Ο X  $\bigcirc$  $\bigcirc$ X Х  $10:15 \sim 10:45$ X  $\bigcirc$  $\bigcirc$  $\bigcirc$  $\bigcirc$ X X  $10:45 \sim 11:15$ Ο Ο  $\bigcirc$  $\bigcirc$ X X Х  $11:15 \sim 11:45$ × Ο  $\bigcirc$ Ο  $\bigcirc$ X X  $11:45 \sim 12:15$  $\times$  $\bigcirc$  $\bigcirc$  $\bigcirc$  $\bigcirc$ X X  $13:15 \sim 13:45$ Ο Ο Ο X Ο X ×  $13:45 \sim 14:15$  $\bigcirc$ X Ο  $\bigcirc$  $\bigcirc$ X X  $14:15 \sim 14:45$ Ο  $\bigcirc$  $\bigcirc$  $\bigcirc$ X X X  $14:45 \sim 15:15$  $\times$  $\bigcirc$  $\bigcirc$  $\bigcirc$  $\bigcirc$ X X 予約内容を確認 戻る

7 予約したい日時を選択し、「予約内容を確認」を タップ。

※「○」表示がある日時のみ選択できます。選択する と「√」が表示されます。

## 予約内容を確認

## 以下の内容で予約を確定します。

カナ氏名 カスガタロウ

電話番号 09000000000

大分類 確定申告

中分類 令和7年

予約日 2月5日(水)

予約時間 9:15~9:45

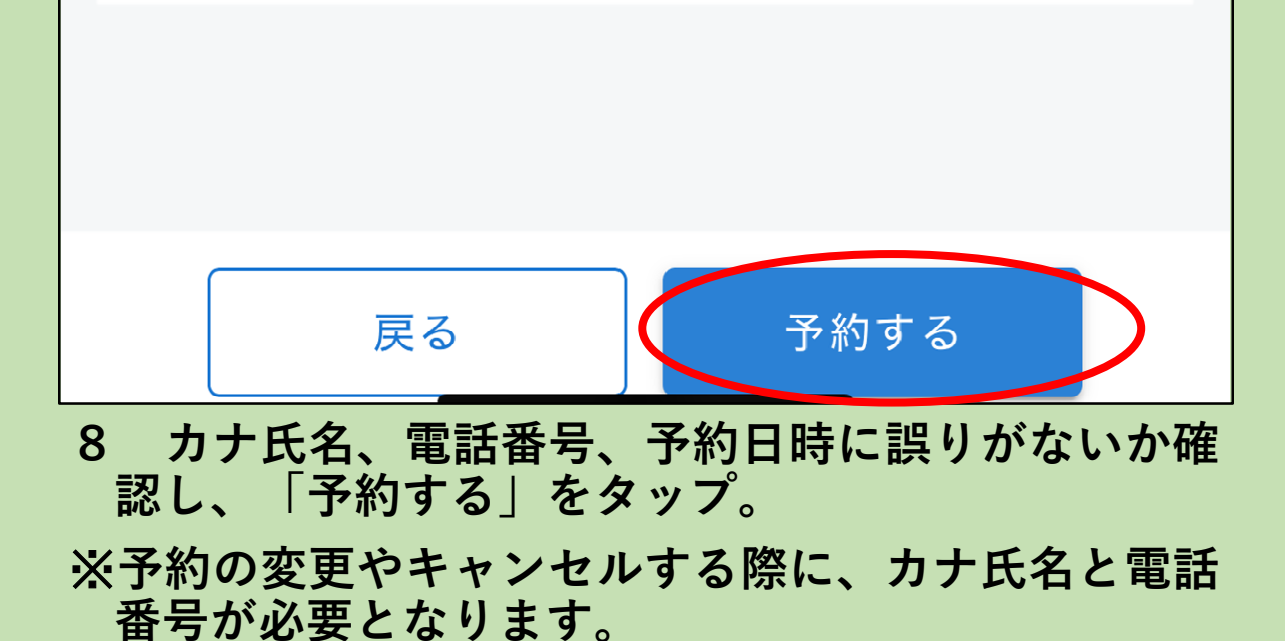

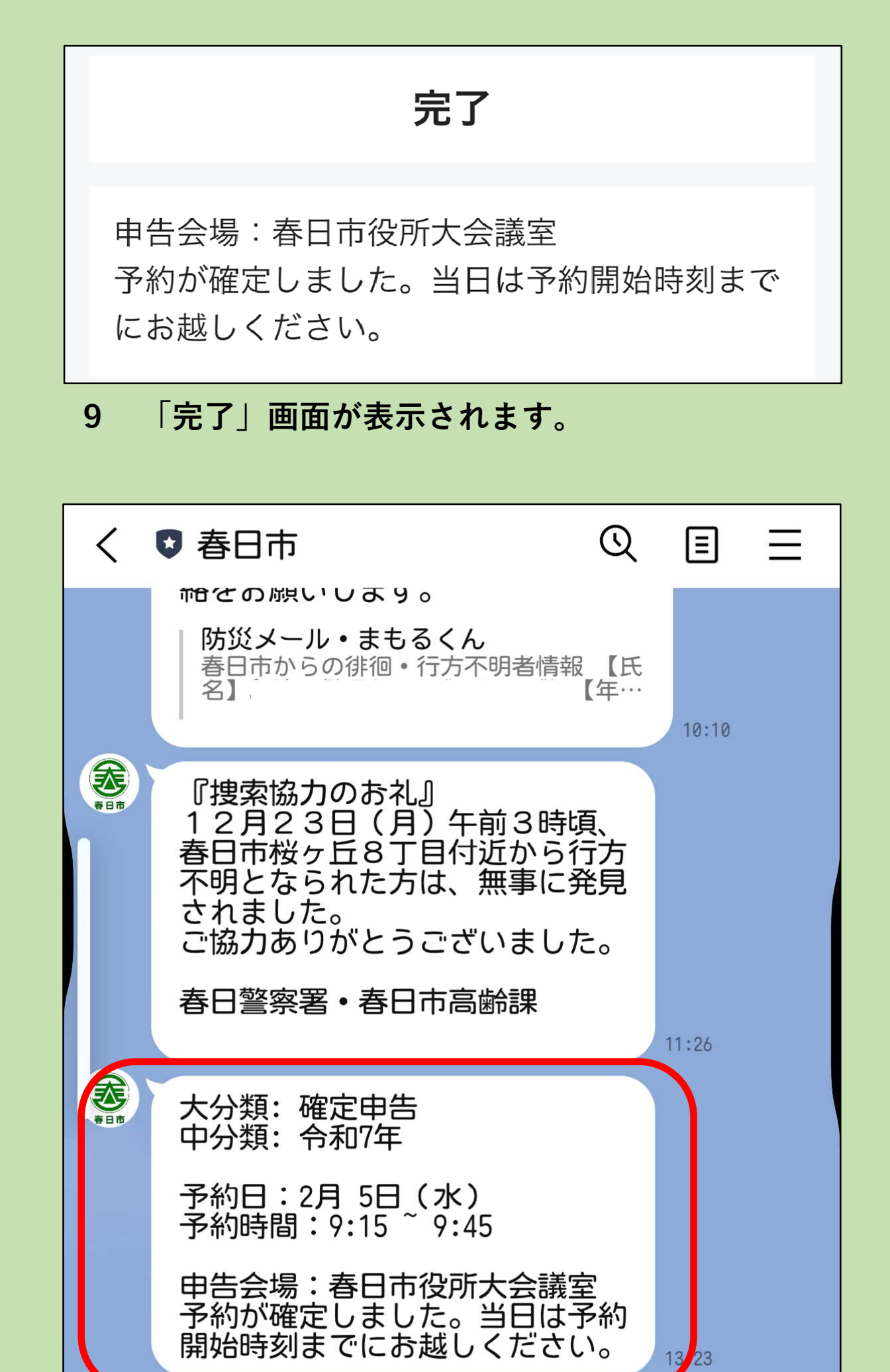

10 春日市LINE公式アカウントのトーク画面に、 メッセージが届きますので、予約日時を確認して ください。

子育て

基本メニュー

市政情報